# THINK TRADE FINANCE, THINK VAYANA

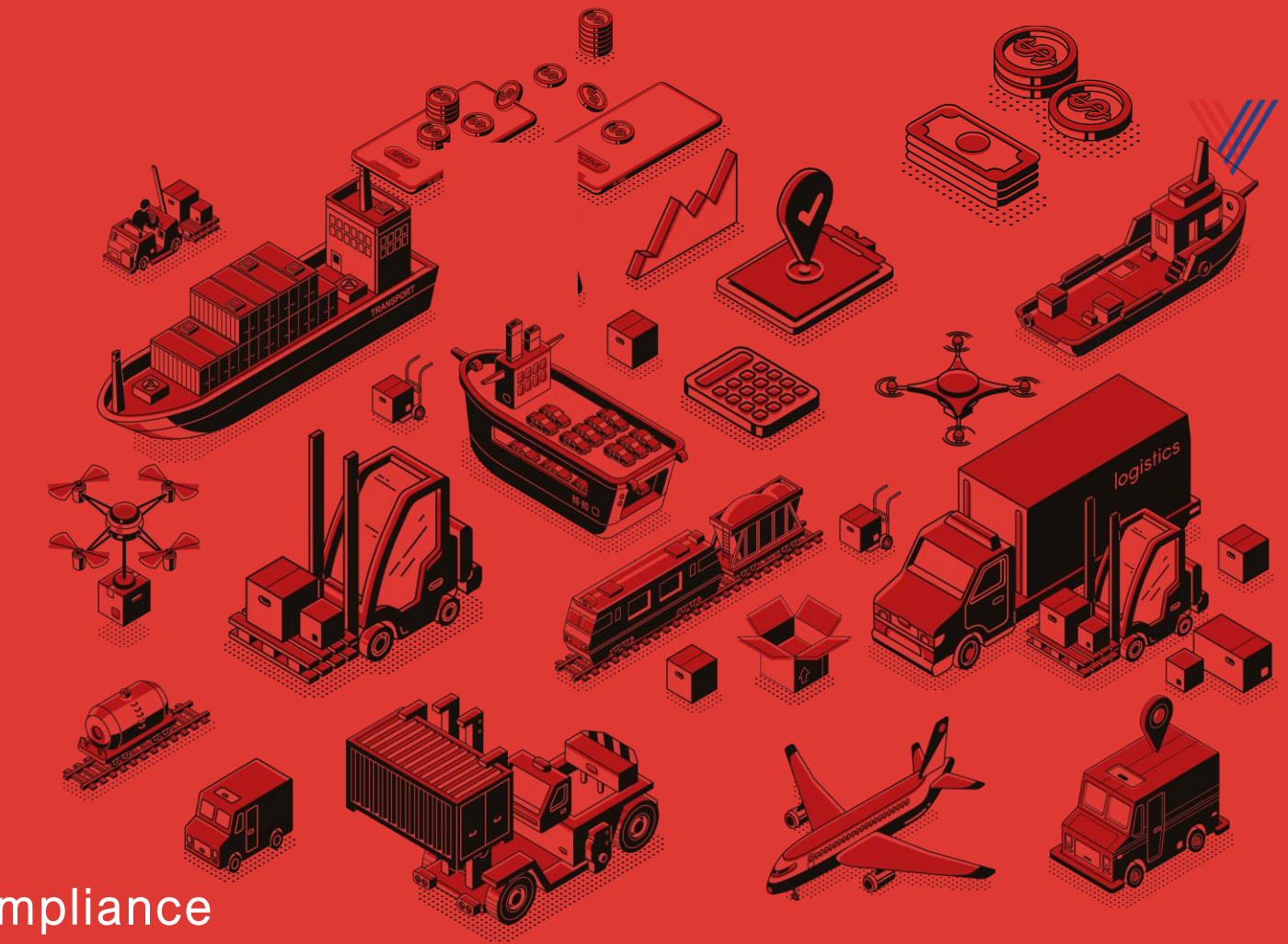

Vayana GSP – End to End GST Compliance

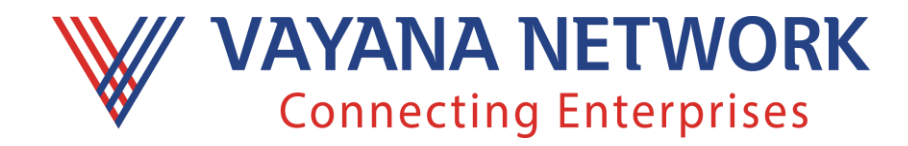

Self Onboarding Process for Vayana Enriched API Service

#### Leaders in Supply Chain Finance (SCF), Globally

Vayana in Sanskrit means "to weave." Vayana weaves stronger trade relationships between businesses and their supply chain partners

#### Who

We are the leading trade finance partner of Choice for businesses and we are ? financiers in India and internationally. India's largest 3<sup>rd</sup> Party Trade Finance Network

## What we

do?

INNOVATION PROJECT 2015

We ease frictions in trade financing by digitizing trade with tailor-made **SCF programs** that is accessible to every business

### How we do it?

PYMNTS.com

We leverage data and analytics to score every trade relationship to digitize and empower SCF coverage till the last mile.

FC IFC

Global SME

Finance Awards 2018

SME FINANCI

Awarded the Best Supply Chain Solution At the Asset AAA award 2019, at Hong Kong

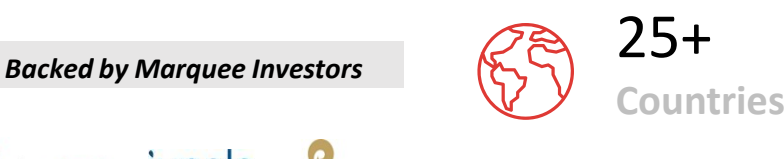

Reliance

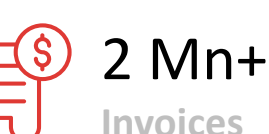

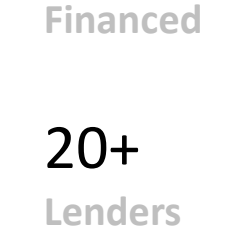

35000+ Cr

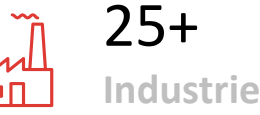

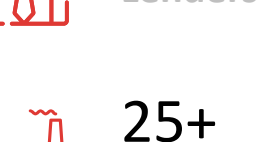

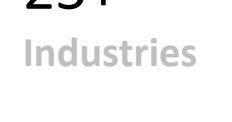

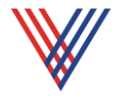

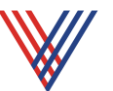

We are India's largest GSTN Authorized GSP offering GST, E-Way Bill, & E-Invoicing Pass-through API services (Vayana PAS), Enriched API Service (Vayana EAS) and Desktop Solution for E-invoice compliance of SMBs

Licensed gateway providing access to GSTN and NIC using APIs for GST, E-invoicing, and E-Way Bill compliances

Autoscaling, Auto Failover architecture ensuring zero unscheduled downtime

#### $\checkmark$

With encrypted transmission, Vayana GSP is ISO 27001:2013 and PCI-DSS certified

#### Benefits

(: L.

Zero Scheduled or Unscheduled Downtime from past 3 years

Quick and Easy Integration with ERPs and ASPs

1 Bn+1API Callsout of 5E-invoicesprocessed

C R

Secure Network, Encrypted data transmission

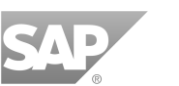

100 +

ASPs

SAP Certified GSP Preferred by >75% of SAP Corporates

> 1000+ Corporates

Scalable Systems

AWS India

(Geographical Redundancy)

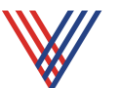

Advantages of using Vayana Enriched API Service :- (Use cases :- GST Return Filing, GST Return Downloads, GSTIN Verification, GST Compliance Score, E-way bill generation, E-invoice generation and details etc for GST Data based lending

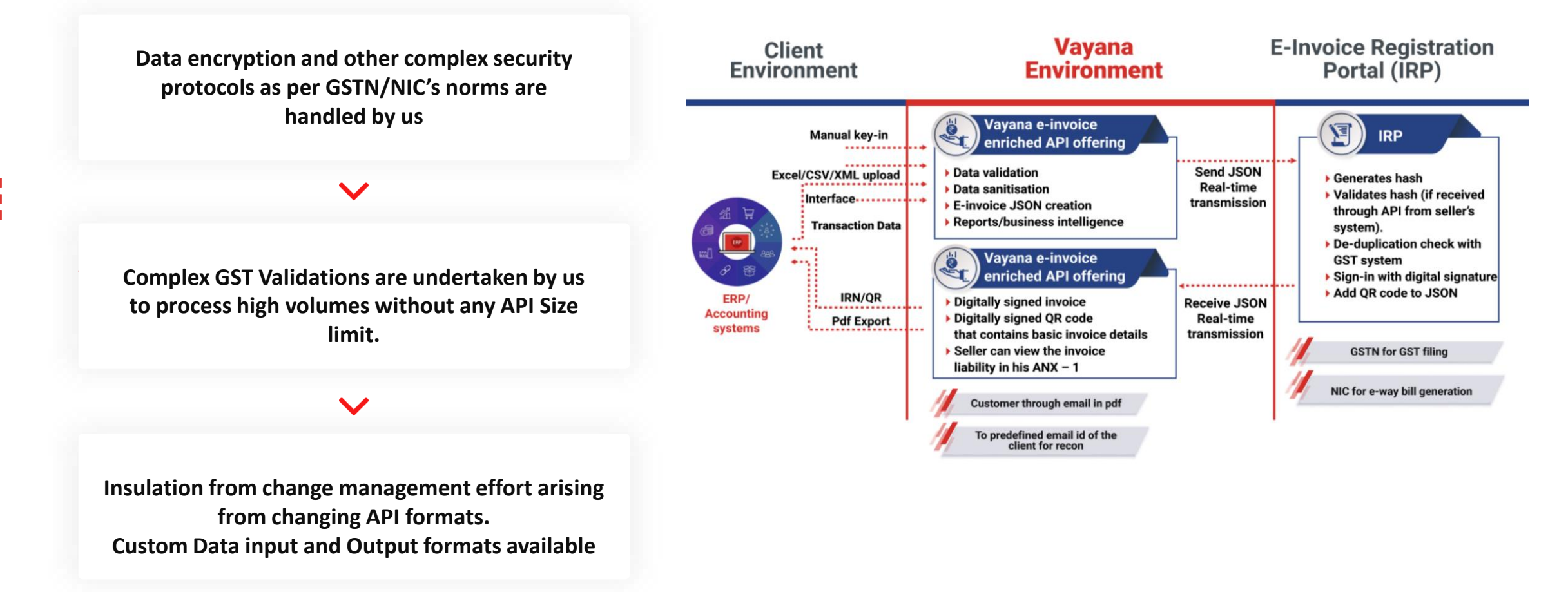

#### 1. Visit URL

Sandbox: <u>https://sandbox.vov.vayananet.com/</u> Production: <u>https://vov.vayana.com/</u>

a. A Home Page as below will appear. Click on 'Create an account'.

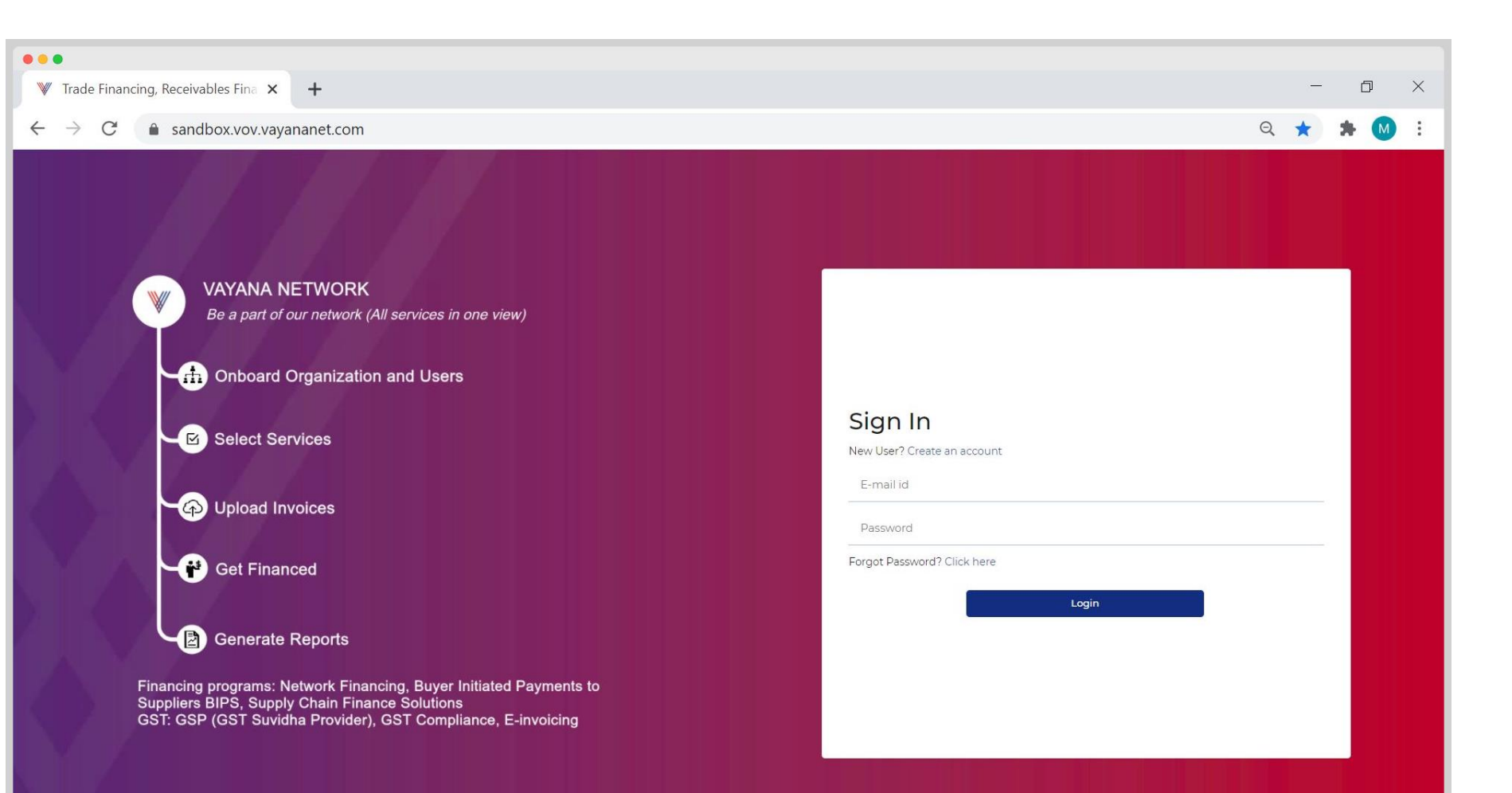

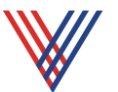

#### 2. Sign Up

a. 'Create an account' will lead to a Sign-Up page.

b. Fill in all the details, check the checkbox for '<u>I Agree to the Terms and Conditions</u>', enter the captcha and click on 'Next'. <u>Note</u>: \* marked fields are mandatory.

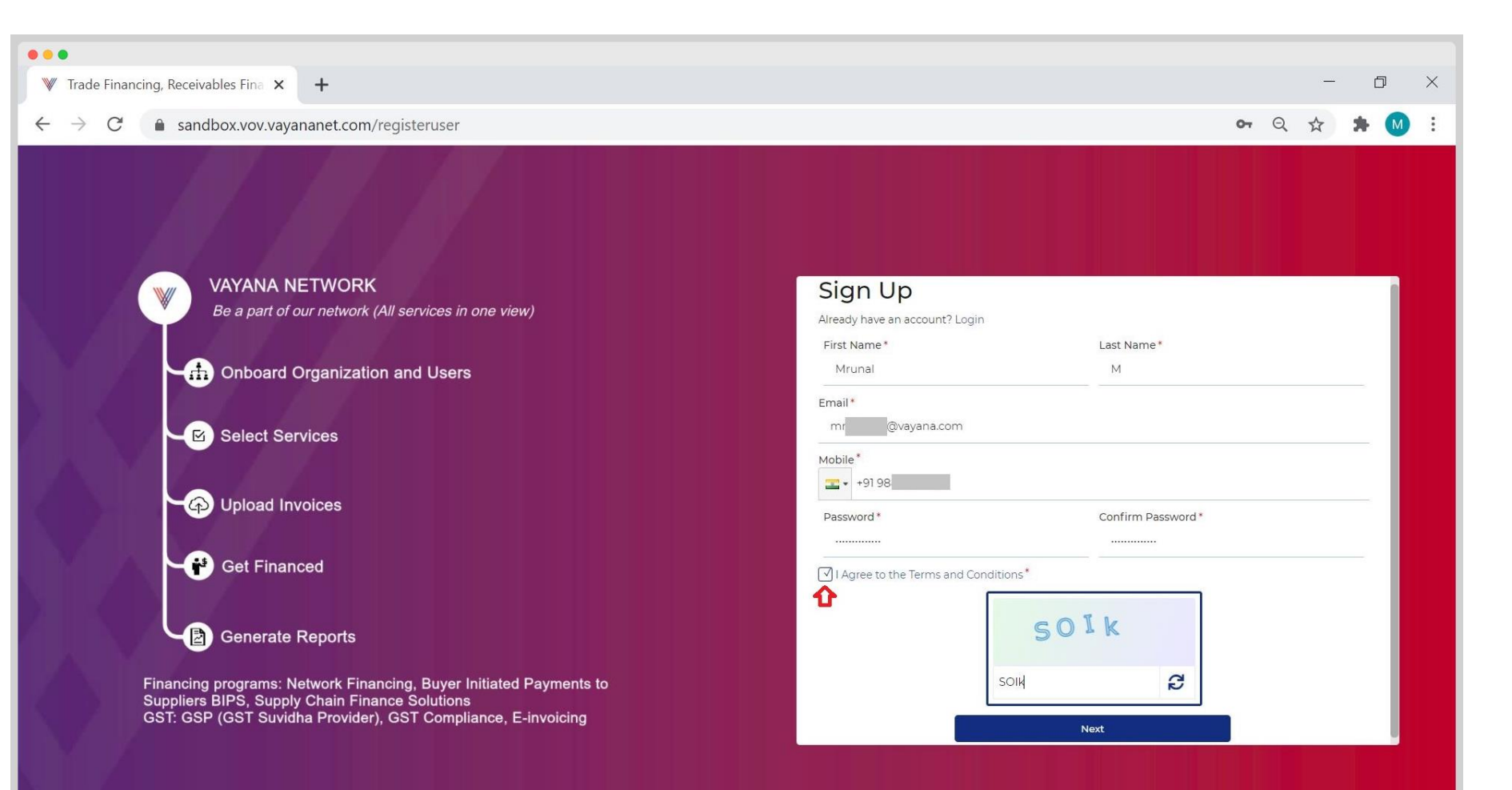

#### 3. Verify OTP

- a. An OTP will be sent on the mentioned e-mail id and a pop-up message 'OTP has been sent to you accounts successfully!' will appear notifying the same. Enter the OTP and click on 'Submit'.
- b. In case OTP is not received user can go for 'Resend OTP.
- c. If one wants to edit or check the details entered at the Sign-Up page. Click on 'Back' link of "*Re-submit details? Back*", update/check the details and then go for OTP verification process.

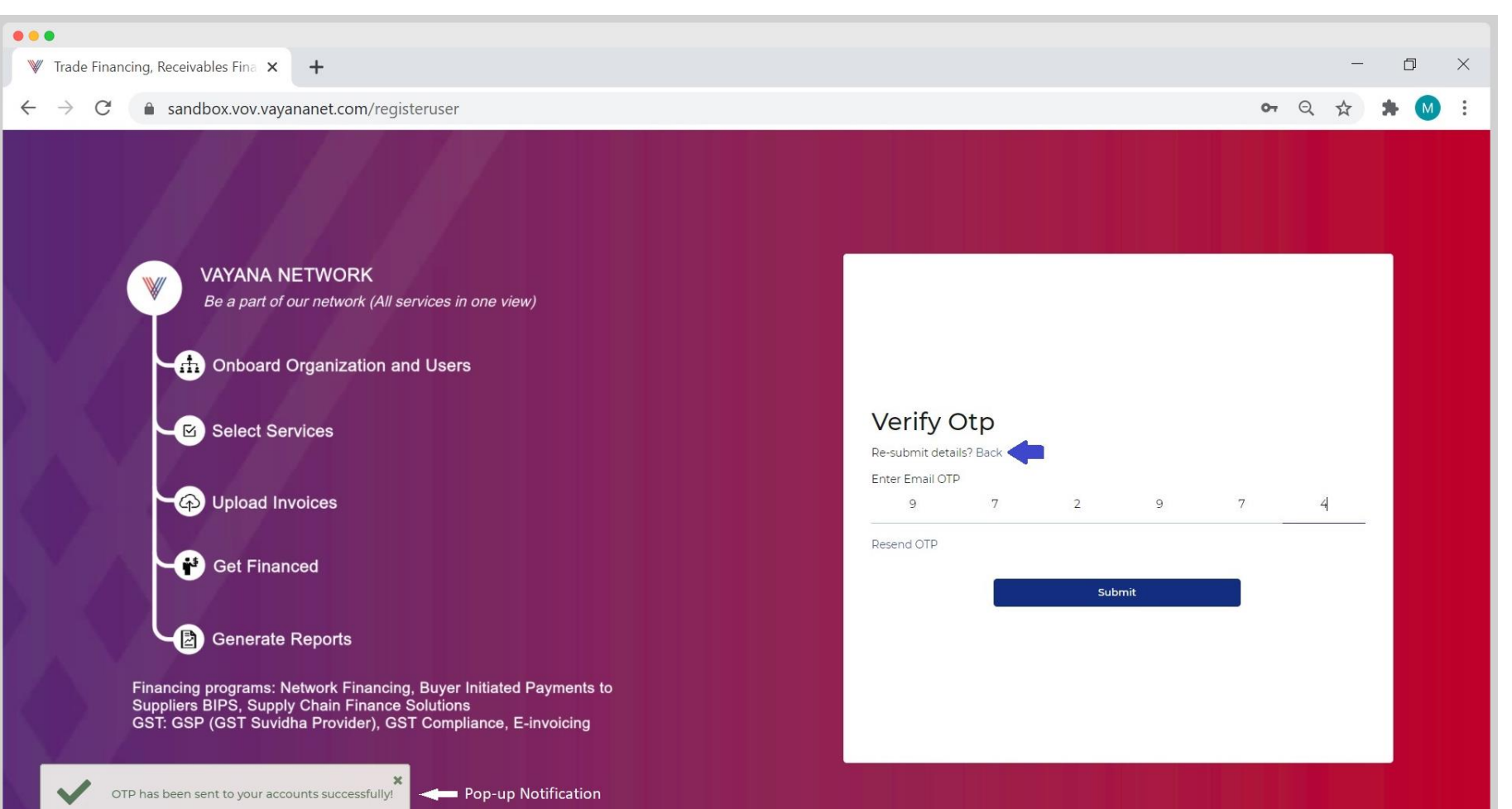

#### 4. Login Page

a. Once the OTP verification is done, below page will be displayed.

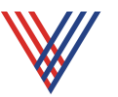

| • • •                                        |                                                    |                        |  |    |     |                           |       |      |
|----------------------------------------------|----------------------------------------------------|------------------------|--|----|-----|---------------------------|-------|------|
| ♥ Trade Financing, Receivables               | Fina × +                                           |                        |  |    |     | _                         | Ø     | ×    |
| $\leftrightarrow$ $\rightarrow$ C $$ sandbox | .vov.vayananet.com/cust/addorg                     |                        |  | 0- | , Q | $\overrightarrow{\Delta}$ | * 🛯   | :    |
| W VAYANA NETWORK                             | <u>II</u>                                          |                        |  |    |     |                           | Mruna | al 🔻 |
|                                              | Organisation Details Form                          |                        |  |    |     |                           |       |      |
|                                              | Country*                                           | PAN (Tax Identifier) * |  |    |     |                           |       |      |
|                                              | India                                              | •                      |  |    | 5   | -                         | 7     | -    |
|                                              | Next                                               |                        |  |    |     |                           |       |      |
|                                              | _                                                  |                        |  |    |     |                           |       |      |
|                                              |                                                    |                        |  |    |     |                           |       |      |
|                                              |                                                    |                        |  |    |     |                           |       |      |
| and another Court                            |                                                    |                        |  |    |     |                           |       |      |
|                                              |                                                    |                        |  |    |     |                           |       |      |
|                                              |                                                    |                        |  |    |     |                           |       |      |
|                                              |                                                    |                        |  |    |     |                           |       |      |
|                                              |                                                    |                        |  |    |     |                           |       |      |
|                                              |                                                    |                        |  |    |     |                           |       |      |
|                                              |                                                    |                        |  |    |     |                           |       |      |
|                                              |                                                    |                        |  |    |     |                           |       |      |
|                                              |                                                    |                        |  |    |     |                           |       |      |
|                                              |                                                    |                        |  |    |     |                           |       |      |
| Welcome to Vayana                            | ×<br>Network, Please add your Organisation with us |                        |  |    |     |                           |       |      |

#### 5. Onboarding Organization

- a. Enter the Organization details with valid PAN number.
- b. Email id used for sign-up process will appear under label 'Admin Email-id'.
- c. Make sure to select 'Enriched API' under Organization Services.

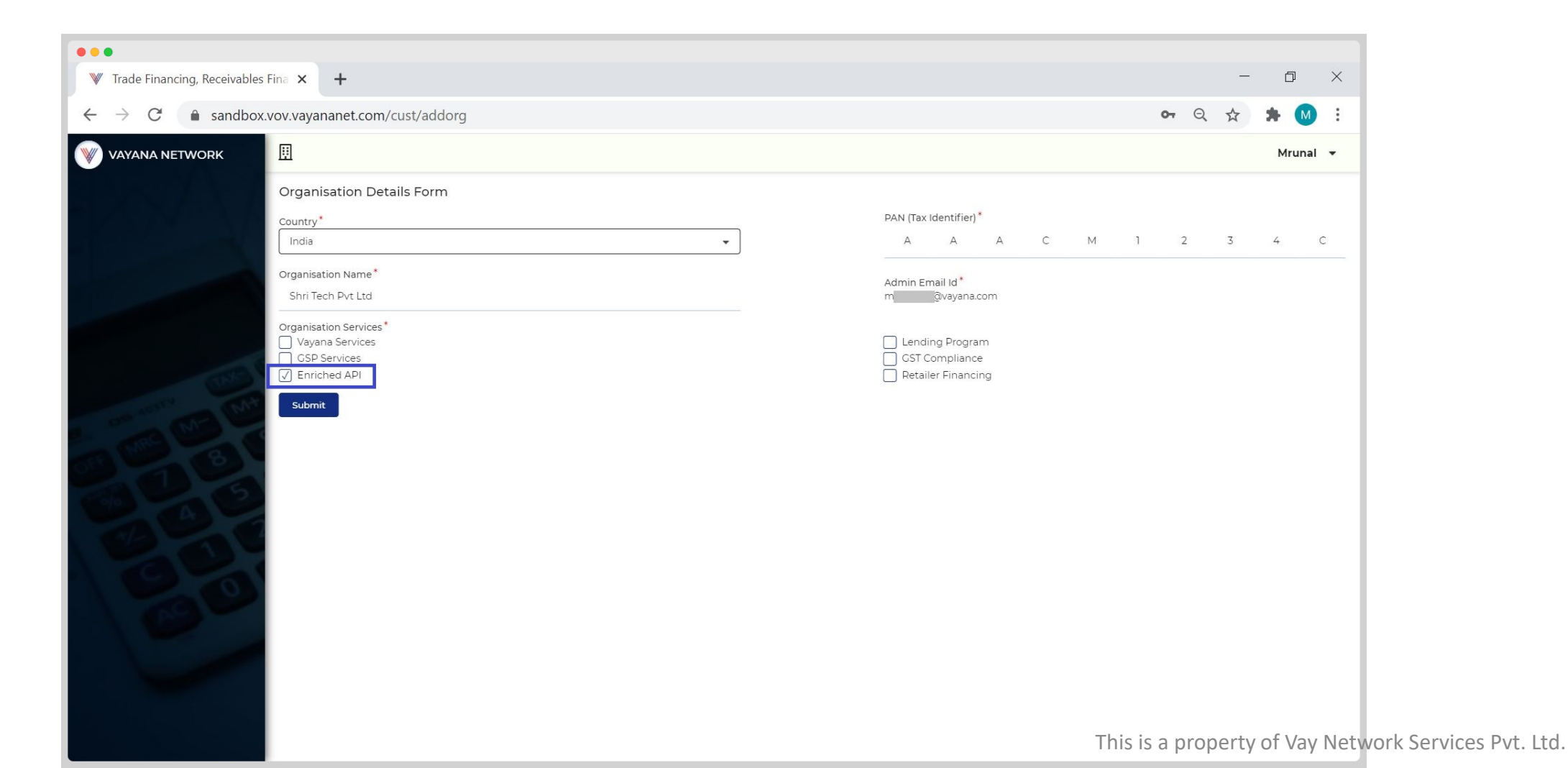

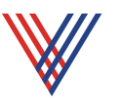

#### 6. Menus

- a. Different menu options will appear when clicked on the Display Name displayed on the right.
- b. In case one wish to add new user they can click on 'Invite New User to Organization' on the Left panel under 'Users' menu option. (*Refer from Page 13 onwards for complete process*)

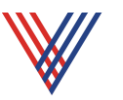

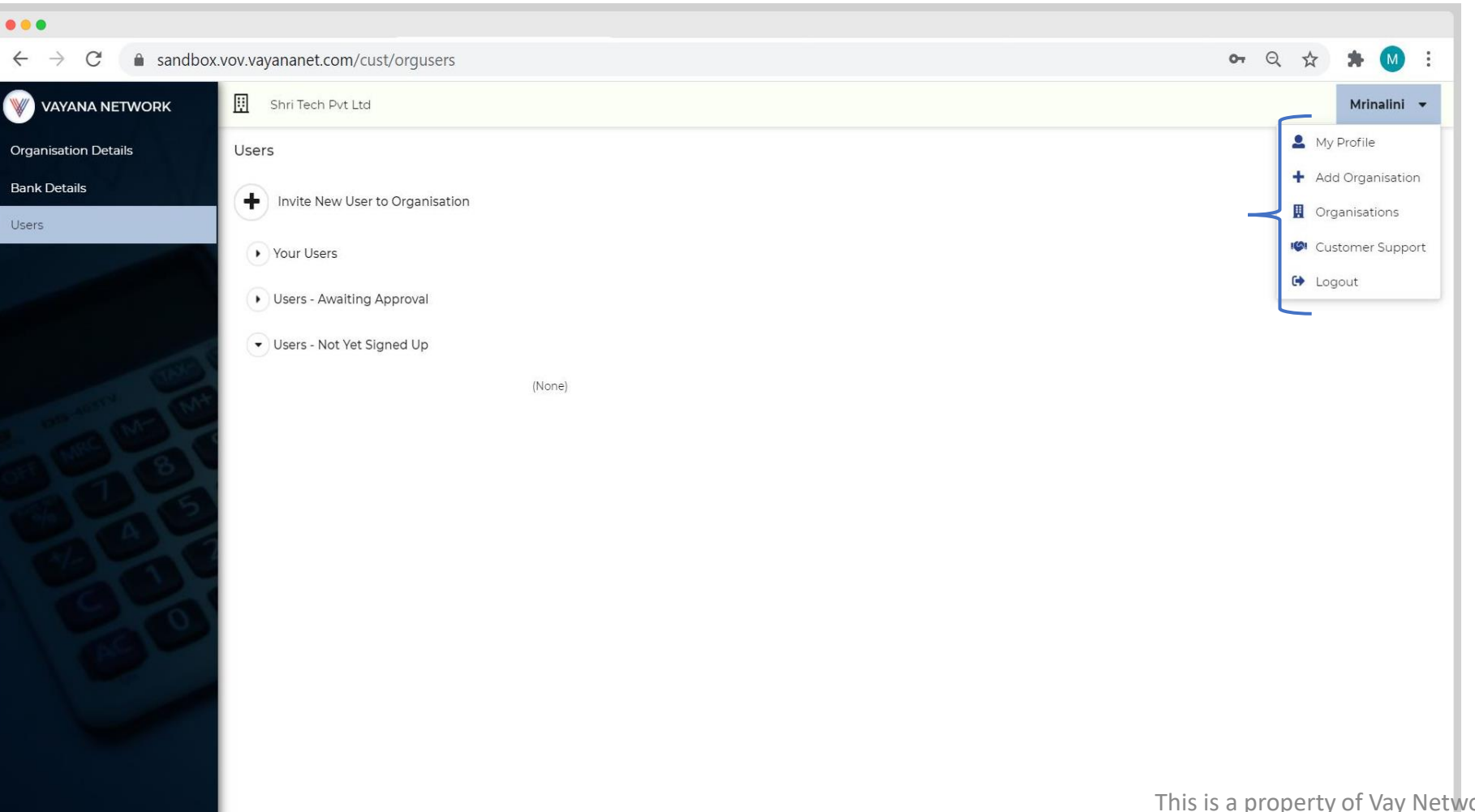

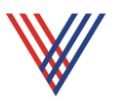

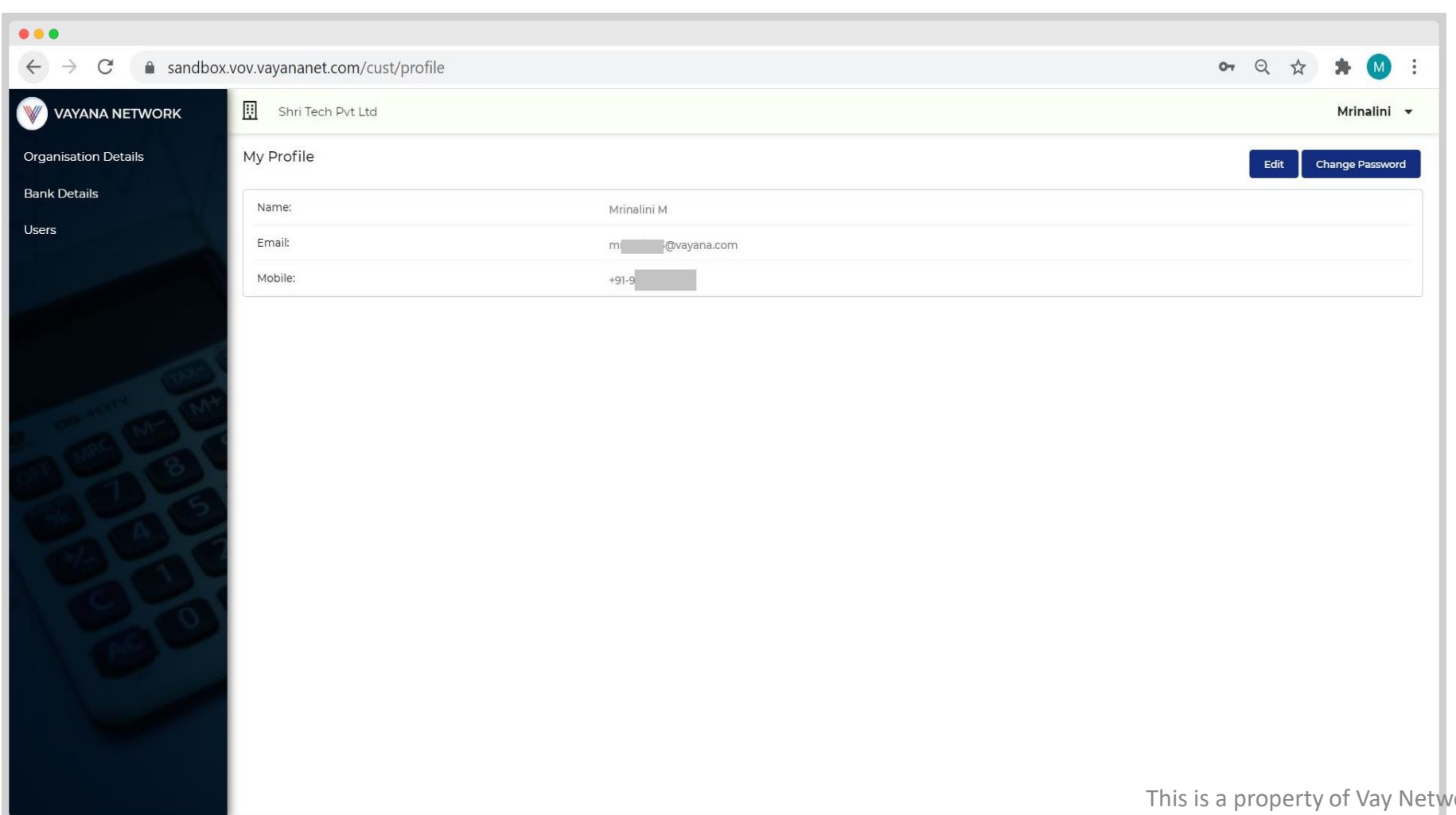

#### 8. Menus – Organization Lists

a. Organization lists includes 'Id' (i.e. Organisation ID), Name, PAN no, Active Services and the Status (Enabled/Disabled).

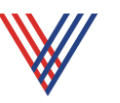

**Note**: The Organization ID should be a part of headers under 'X-FLYNN-N-ORG-ID' for every Enriched API call.

| •••                                                 |                                          |                   |             |             |                      |          |      |  |  |  |  |
|-----------------------------------------------------|------------------------------------------|-------------------|-------------|-------------|----------------------|----------|------|--|--|--|--|
| $\leftrightarrow$ $\rightarrow$ C $\bullet$ sandbox | .vov.vayananet.com/cus                   | st/orgs           |             |             | • ६ 🕁                | * M      | :    |  |  |  |  |
|                                                     | Shri Tech Pvt Ltd                        |                   | Mrinalini 🔹 | ,           |                      |          |      |  |  |  |  |
| Organisation Details                                | Organisation list                        |                   |             |             |                      |          |      |  |  |  |  |
| Bank Details                                        | Id                                       | Name              | Tax Id      | Tax Id Type | Active Services      | Status   |      |  |  |  |  |
| Users                                               | c80d892a-408c-4a57-<br>92d4-7cfe5cd54f6f | Shri Tech Pvt Ltd | AAACM1234C  | PAN         | Enriched API Service | •        |      |  |  |  |  |
|                                                     |                                          |                   |             |             | This is a property o | of Vay N | Jetv |  |  |  |  |

of Vay Network Services Pvt. Ltd. 12

#### 9. Inviting New User

a. In order to add new user click on 'Invite New User to Organization'.

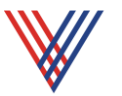

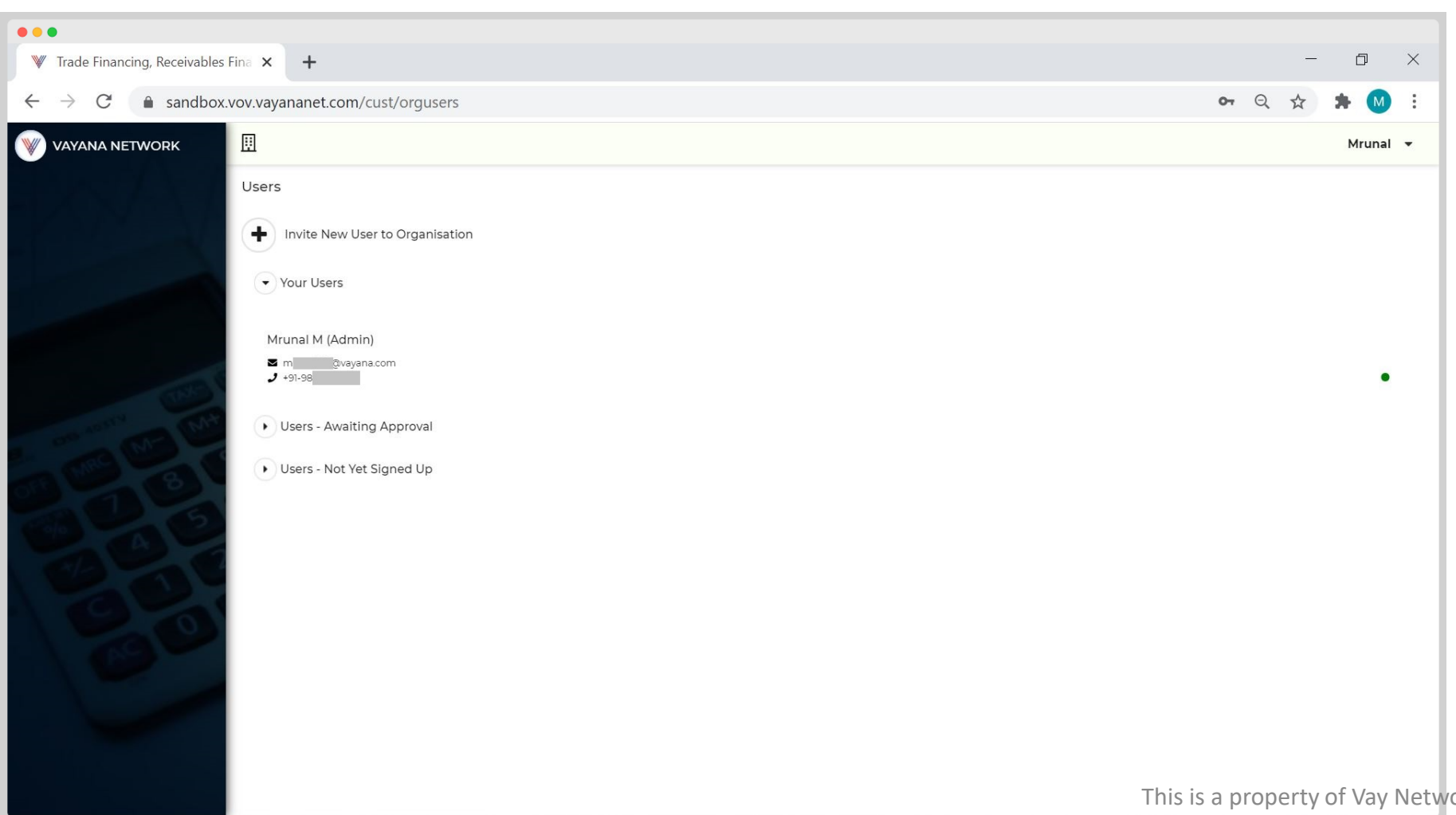

#### 10. New User Details

- a. Enter the email id of new user.
- b. If you wish to create the new user as admin, select 'Yes' under 'Admin' label. Click on 'Invite' to proceed further.
- c. The Admin User details will be displayed under 'Your Users'.

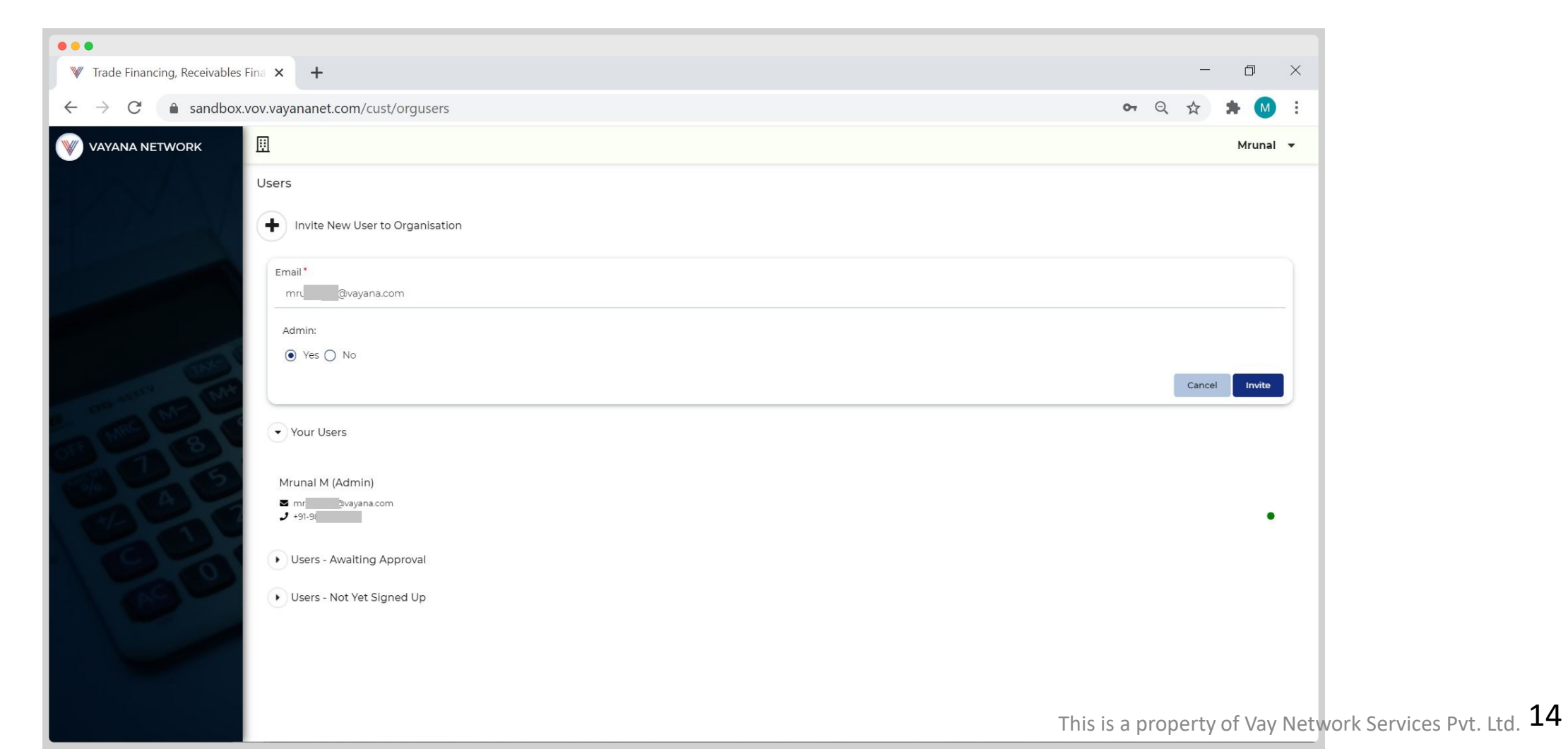

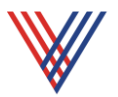

#### 11. Accepting the Invitation

- a. An invitation link will be shared on the new users email id.
- b. New user can click on the link and carry out the similar Sign-up, OTP verification process as mention in step 2 & 3.
- c. Once the Sign-up process is completed, the new user will be able to see the Organization Name under which he/she has been added.

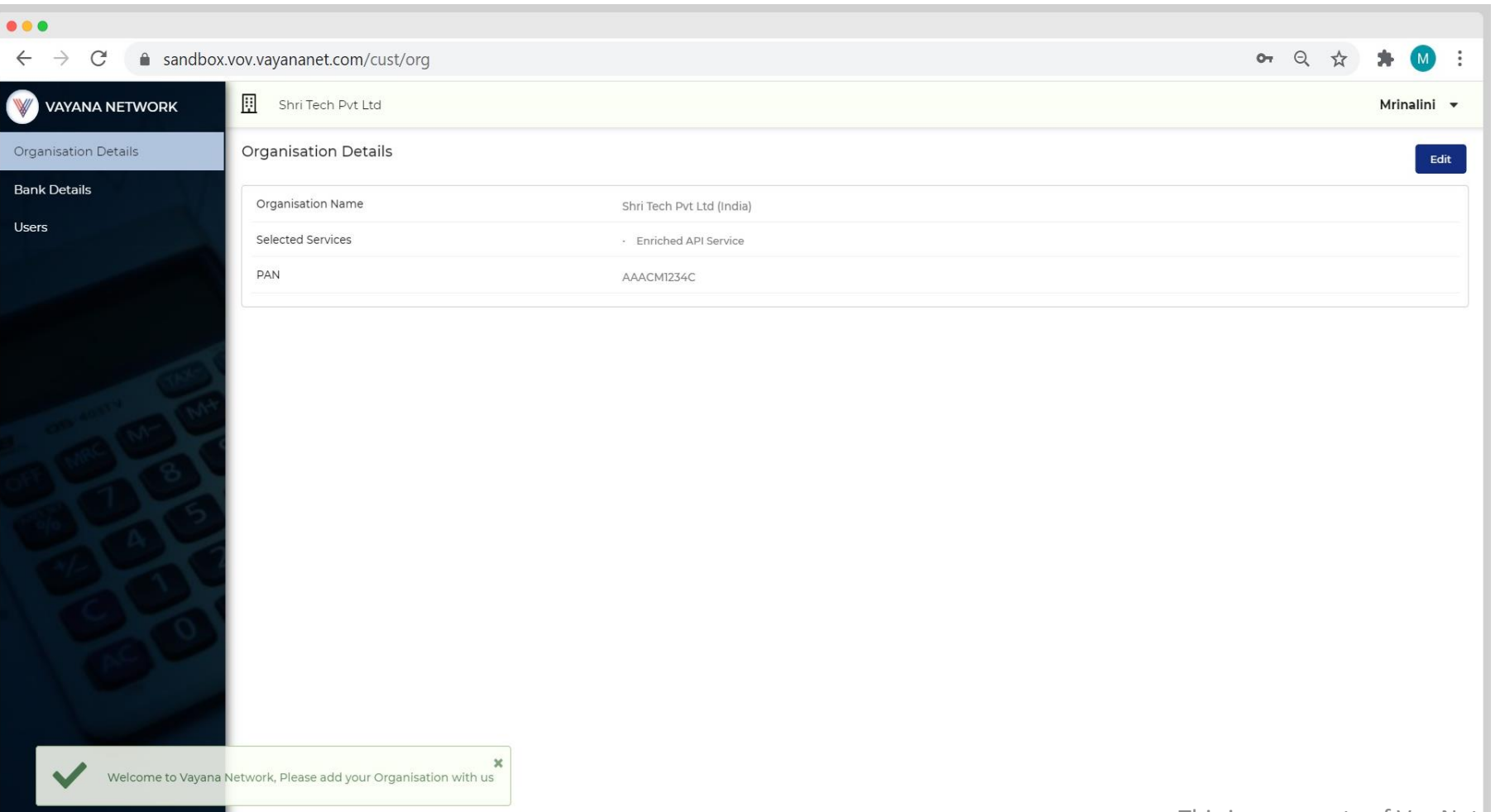

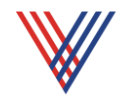

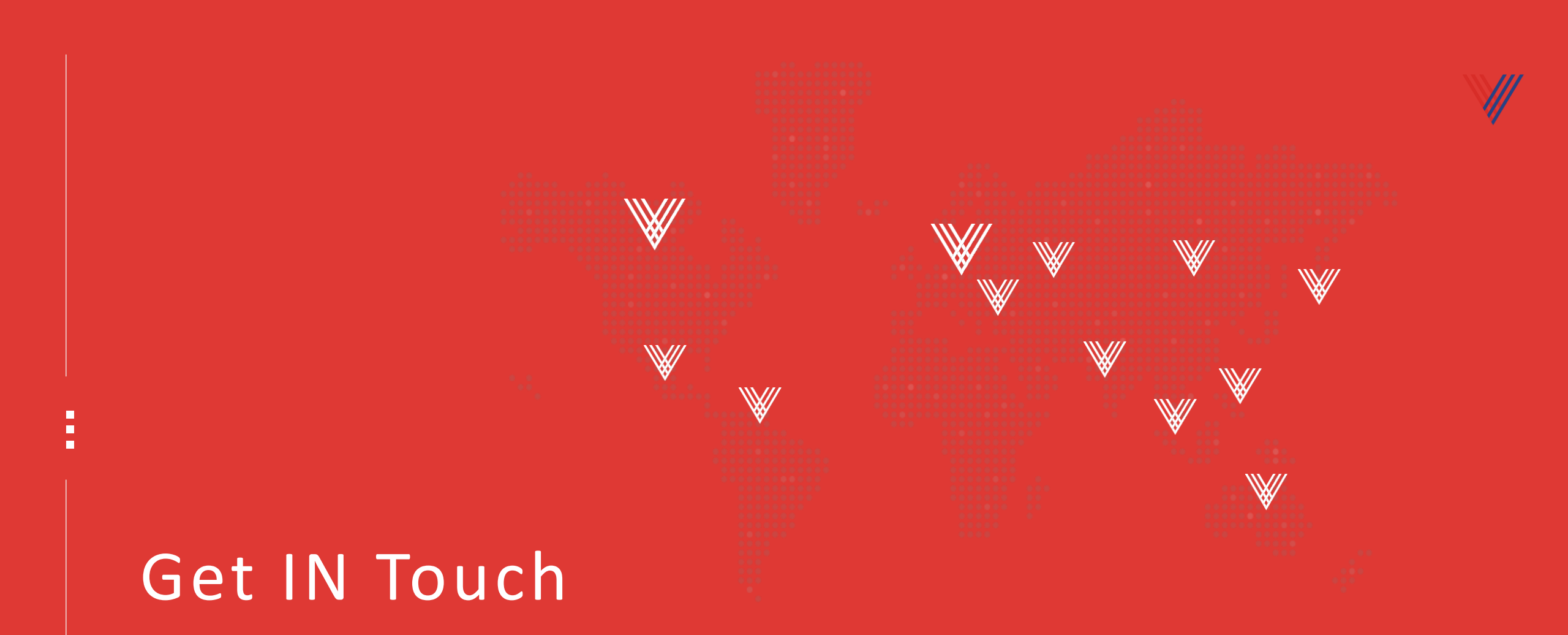

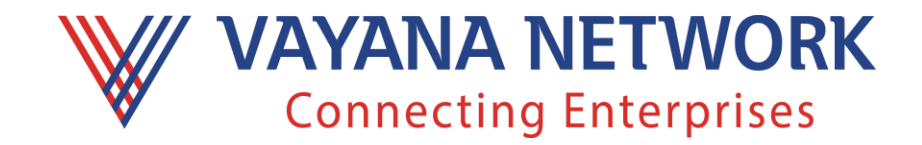

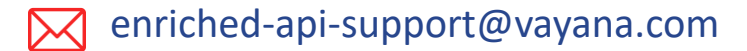